## การปริ้นใบรายงานการกู้ยืมเงิน กยศ. กรอ.

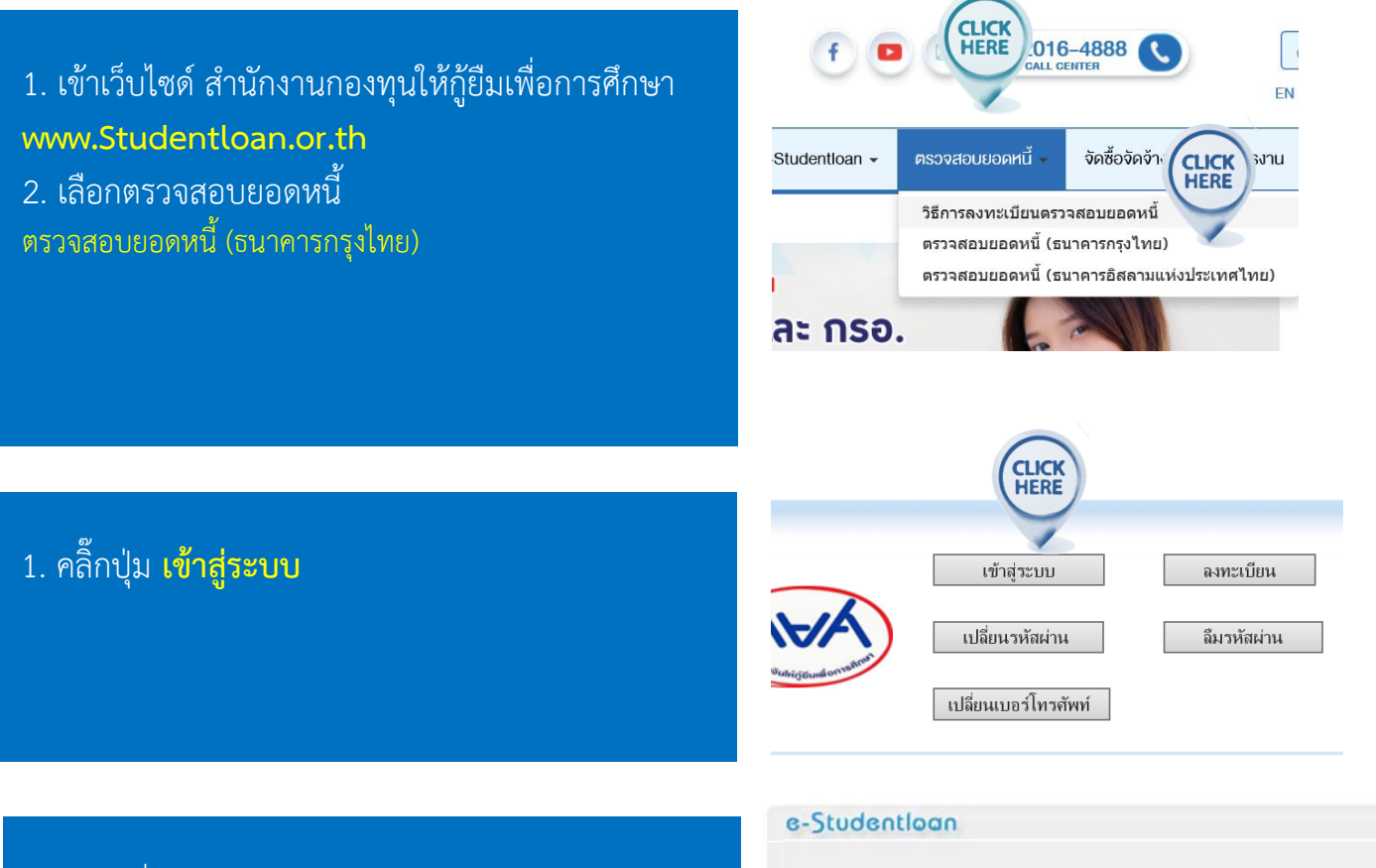

- 1. กรอกชื่อผู้ใช้ (Email)
- 2. รหัสผ่าน
- 3. วิทัส captcha ตามที่ปรากฏ ตัวพิมพ์เล็ก พิมพ์ใหญ่ กรอกให้เหมือน

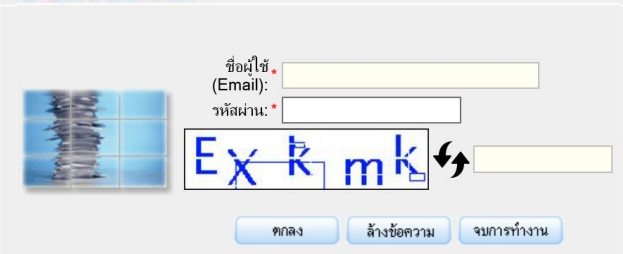

## เลือกข้อที่ 2 ข้อมูลการโอนเงิน

| ลำดับที่ | CLICK             |
|----------|-------------------|
| 1        | ข้อมูลสัญญา       |
| 2        | ข้อมูลการโอนเงิน  |
| 3        | ข้อมูลบัญชีผู้กู้ |

เลือกประเภทกองทุน กองทุน กยศ. หรือ กรอ.

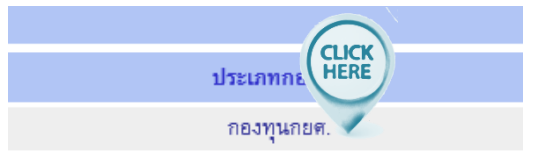

## คลิ๊กเลือก <mark>File</mark> คลิ๊กเลือก Print preview..

| (                                                                             |                                                      | ĸ        |                   |        |                    |                       |               |        |  |  |
|-------------------------------------------------------------------------------|------------------------------------------------------|----------|-------------------|--------|--------------------|-----------------------|---------------|--------|--|--|
| Attps://www.e-studentloan.ktb.co.th/ESLINQ006.do                              |                                                      |          |                   |        |                    |                       |               |        |  |  |
| File                                                                          | Lu                                                   | View     | Favorites         | Tools  | Hel                | p                     |               |        |  |  |
|                                                                               | New tab                                              |          |                   | Ctrl+T | g In               |                       |               |        |  |  |
|                                                                               | Duplicate tab                                        |          |                   | Ctrl+K | h                  |                       |               |        |  |  |
|                                                                               | New window                                           |          |                   | Ctrl+N | Direct             |                       |               |        |  |  |
|                                                                               | New session<br>Open                                  |          |                   |        |                    | ิเทย                  | S-Stud        | -      |  |  |
|                                                                               |                                                      |          |                   | Ctrl+0 | NI                 | <                     | -310u         | CI     |  |  |
|                                                                               | Edit                                                 |          |                   |        |                    |                       |               |        |  |  |
|                                                                               | Save<br>Save as Ctrl+S<br>Close tab<br>CLICK<br>HERE |          |                   |        |                    |                       |               |        |  |  |
|                                                                               |                                                      |          |                   | Ctrl+S | trl+S              |                       |               |        |  |  |
|                                                                               |                                                      |          |                   | ้อง    | <b>ลการโอนเงิน</b> |                       |               |        |  |  |
|                                                                               |                                                      |          |                   |        |                    |                       | ชื่อ          |        |  |  |
|                                                                               | Print Ctrl+P                                         |          |                   |        |                    |                       | เลขประจำตั    | บประชา |  |  |
|                                                                               | Print preview Send                                   |          |                   |        |                    | Manager and Alexandre |               |        |  |  |
|                                                                               |                                                      |          |                   |        |                    |                       | List L        | nnnek  |  |  |
|                                                                               |                                                      |          |                   |        |                    |                       |               |        |  |  |
|                                                                               | Properties                                           |          |                   |        |                    |                       |               |        |  |  |
|                                                                               |                                                      |          |                   |        | E                  |                       |               |        |  |  |
|                                                                               | Work offline                                         |          |                   |        |                    |                       |               |        |  |  |
| _                                                                             | Exit                                                 |          |                   |        |                    | โอ                    | แให้สถานศึกษา |        |  |  |
| ສຳດ                                                                           | ลำดับ                                                |          |                   |        |                    |                       | สวามเวลโลมส   |        |  |  |
| ที่                                                                           |                                                      | ดา       | ดา<br>เรื่อเรื่อน | คา     |                    | จานวน                 | สถานะการเอฟ   | วันที่ |  |  |
| -                                                                             | เลาเรยน เกยวเนองฯ ห                                  |          | พื่อพ             | 71     | 19143.730          | สสาหะการระงบ          | -             |        |  |  |
| บการศกษา : 2556 ภาคเรยนท : 2 สถานศกษา : มหาวทยาลยราชภฎเชยงราย (000825) เลขทแบ |                                                      |          |                   |        |                    |                       |               |        |  |  |
| 1.                                                                            |                                                      | 4,500.00 | 0.00              | )      | 0.00               | 4,500.00              | โอนแล้ว/ปกติ  | 20/1   |  |  |
|                                                                               |                                                      |          |                   |        |                    |                       |               |        |  |  |

- 1. คลิ๊กเลือก ขนาด 70 %
- 2. คลิ๊กสัญลักษณ์ เครื่องพิมพ์

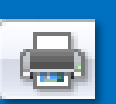

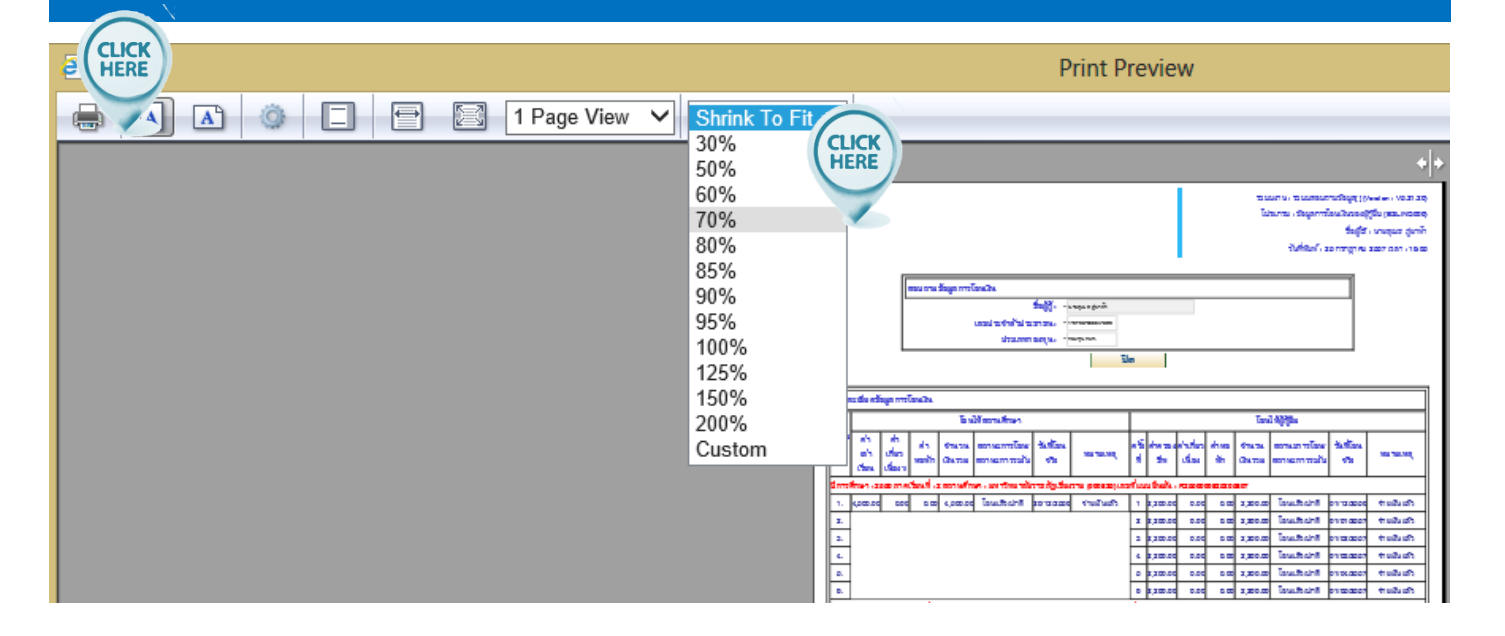